Este documento contém algumas indicações sobe como inserir um formulário de PVA num bloco de assinatura.

Como o leitor notará, o mesmo procedimento pode ser usado para a inclusão de qualquer documento em bloco de assinatura quando necessário. O bloco de assinatura só pode ser disponibilizado para uma unidade diferente daquela em que o documento foi criado, não é possível disponibilizar um documento para a mesma unidade de geração do documento.

#### 1. Criando o bloco de assinatura.

Se o bloco de assinatura ainda não existe, é necessário criá-lo.

#### 1.1. No menu lateral, clique em "Blocos de Assinatura"

| Controle de Processos   |   |
|-------------------------|---|
| Iniciar Processo        |   |
| Retorno Programado      |   |
| Pesquisa                |   |
| Textos Padrão           |   |
| Modelos Favoritos       |   |
| Blocos de Assinatura    |   |
| Blocos de Reunião       |   |
| Blocos Internos         |   |
| Processos Sobrestados   |   |
| Acompanhamento Especial |   |
| Marcadores              |   |
| Estatísticas            | • |
| Grupos                  | • |

#### 1.2. Clique em "Novo"

| UNIVERSIDADE FEDERAL DO PARANÁ | Para saber+ Menu Pesquisa 🛛 🖉 🖉 🖉 🗮 🏹 🗮 🏹       |
|--------------------------------|-------------------------------------------------|
| Blocos de Assinatura           | Assinar Besquisar Novo Conduir Excluir Imprimir |
| Palavras-chave para pesquisa:  |                                                 |
| Sigla:                         |                                                 |

1.3. Em "Descrição", dê um nome para o bloco. De preferência um título que identifique o responsável. Em "Unidades para Disponibilização", insira a Sigla do Setor Palotina: UFPR/R/SP. Depois, clique em "Salvar".

| Novo Bloco de Assinatura        |        |
|---------------------------------|--------|
|                                 | Salvar |
| Descrição:                      |        |
| PVA - Professor Xavier          |        |
|                                 |        |
| Unidades para Disponibilização: |        |
|                                 | 0      |
| UPPRIMSP - Setor Palouna        | X      |
| l                               | v.     |

#### 2. Inserindo os formulários no bloco.

Insira no bloco todos os documentos que precisam de assinatura.

2.1. Se no processo contiver apenas um formulário para assinar, clique nele. Se houver mais de um formulário para assinar no mesmo processo, clique em qualquer um deles. Na imagem ilustrativa abaixo, há dois formulários para serem assinados.

Então, clique no ícone "Incluir em Bloco de Assinatura".

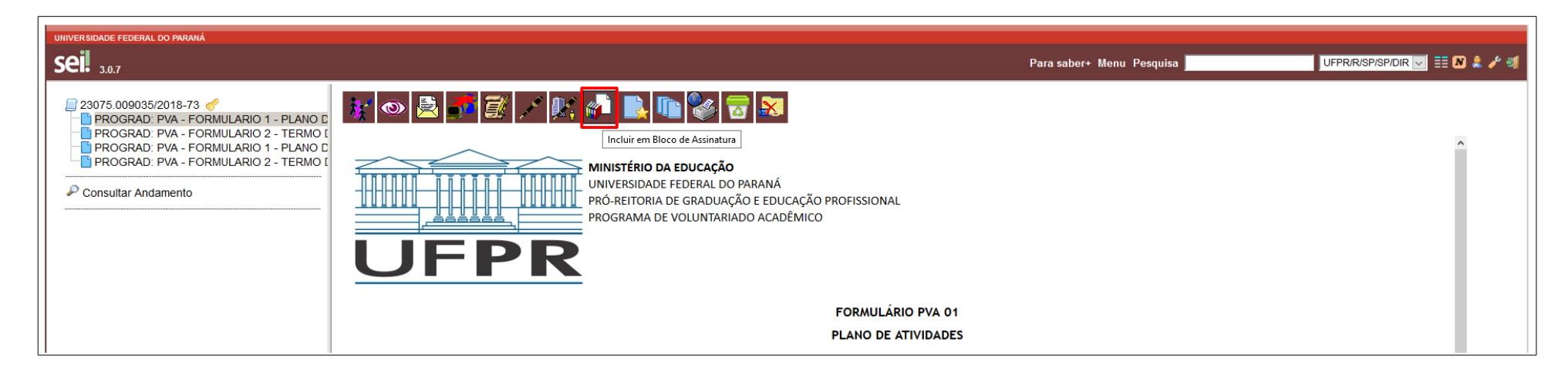

2.2. Selecione primeiro o bloco e depois, marque os formulários que devem ser assinados. É importante que primeiro o bloco seja selecionado e por último os documentos sejam marcados. Quando há mais de um documento para ser inserido, se os documentos forem marcados primeiro e o bloco for selecionado depois, só um documento ficará marcado, os demais precisam ser marcados de novo e o usuário pode esquecer-se disso.

|          |                       |                                                   |                         | Ir para Blocos de Assinatur           |  |  |
|----------|-----------------------|---------------------------------------------------|-------------------------|---------------------------------------|--|--|
| Bloco:   |                       |                                                   |                         |                                       |  |  |
| 0661 - P | VA - Professor Xavier |                                                   | ↓ Ind                   | uir <u>N</u> ovo                      |  |  |
|          |                       |                                                   | Lista de documentos dis | poníveis para inclusão (4 registros): |  |  |
|          | N° SEI                | Documento                                         | Data                    | Blocos                                |  |  |
|          | 0795790               | PROGRAD: PVA - FORMULARIO 1 - PLANO DE ATIVIDADES | 28/02/2018              |                                       |  |  |
| _        | 0795793               | PROGRAD: PVA - FORMULARIO 2 - TERMO DE ADESAO     | 28/02/2018              |                                       |  |  |
|          |                       | PROGRAD: PVA - FORMULARIO 1 - PLANO DE ATIVIDADES | 28/02/2018              |                                       |  |  |
|          | 0795796               |                                                   |                         |                                       |  |  |

## 2.3. Clique em "Incluir".

|                                                      |         |                                                   |            | Ir para Blocos de Assinatu |  |
|------------------------------------------------------|---------|---------------------------------------------------|------------|----------------------------|--|
| Bloco:<br>10661 - PVA - Professor Xavier Induir Novo |         |                                                   |            |                            |  |
|                                                      | N° SEI  | Documento                                         | Data       | Blocos                     |  |
|                                                      | 0795790 | PROGRAD: PVA - FORMULARIO 1 - PLANO DE ATIVIDADES | 28/02/2018 |                            |  |
|                                                      | 0795793 | PROGRAD: PVA - FORMULARIO 2 - TERMO DE ADESAO     | 28/02/2018 |                            |  |
|                                                      | 0795796 | PROGRAD: PVA - FORMULARIO 1 - PLANO DE ATIVIDADES | 28/02/2018 |                            |  |
|                                                      | 0795798 | PROGRAD: PVA - FORMULARIO 2 - TERMO DE ADESAO     | 28/02/2018 |                            |  |

Note que os documentos selecionados ficam sobre fundo amarelo.

| UNIVERSIDADE FEDERAL DO PARANÁ                                                                                                    |              |                                                         |                                                   | Para saber≁ Menu Pesquisa J | ufpræspispidir 🖂 🇮 🗶 🌲 🧨 🚿             |
|----------------------------------------------------------------------------------------------------|--------------|---------------------------------------------------------|---------------------------------------------------|-----------------------------|----------------------------------------|
| 23075.009035/2018-73<br>PROGRAD: PVA - FORMULARIO 1 - PLANO D<br>PROGRAD: PVA - FORMULARIO 2 - TERMO (<br>PROGRAD: PVA - FORMULARIO 1 - PLANO D<br>PROGRAD: PVA - FORMULARIO 2 - TERMO ( | Blocc        | luir em Bloco de A<br>o:<br>61 - PVA - Professor Xavier | ssinatura                                         | V Induit                    | Ir para Blocos de Assinatura           |
| P Consultar Andamento                                                                                                    |              |                                                         |                                                   | Lista de documentos dis     | sponíveis para inclusão (4 registros): |
|                                                                                                    | $\checkmark$ | N° SEI                                                  | Documento                                         | Data                        | Blocos                                 |
|                                                                                                    |              | 0795790                                                 | PROGRAD: PVA - FORMULARIO 1 - PLANO DE ATIVIDADES | 28/02/2018                  | 10661                                  |
|                                                                                                    |              | 0795793                                                 | PROGRAD: PVA - FORMULARIO 2 - TERMO DE ADESAO     | 28/02/2018                  |                                        |
|                                                                                                    |              | 0795796                                                 | PROGRAD: PVA - FORMULARIO 1 - PLANO DE ATIVIDADES | 28/02/2018                  | 10661                                  |
|                                                                                                    |              | 0795798                                                 | PROGRAD: PVA - FORMULARIO 2 - TERMO DE ADESAO     | 28/02/2018                  |                                        |
|                                                                                                    |              |                                                         |                                                   |                             |                                        |

# 3. Enviando o bloco de assinatura.

Os documentos foram inseridos no bloco. Agora é necessário enviá-lo para a Direção.

3.1. No menu lateral, clique novamente em "Blocos de Assinatura".

| Controle de Processos   |   |
|-------------------------|---|
| Iniciar Processo        |   |
| Retorno Programado      |   |
| Pesquisa                |   |
| Textos Padrão           |   |
| Modelos Favoritos       |   |
| Blocos de Assinatura    |   |
| Blocos de Reunião       |   |
| Blocos Internos         |   |
| Processos Sobrestados   |   |
| Acompanhamento Especial |   |
| Marcadores              |   |
| Estatísticas            | • |
| Grupos                  | • |

3.2. Selecione o bloco e clique em "Disponibilizar Bloco".

| UNIVERSIDAD    | DE FEDERAL DO PARANÁ |           |                  |                  |                             |                           |                                                  |
|----------------|----------------------|-----------|------------------|------------------|-----------------------------|---------------------------|--------------------------------------------------|
| <b>sei.</b> 3. | 0.7                  |           |                  |                  |                             | Para saber+ Menu Pesquisa | UFPR/R/SP/SP/DIR 🗾 🗮 🗷 🜲 🅓 🗐                     |
| Blocos         | s de Assinatura      |           |                  |                  |                             |                           |                                                  |
|                |                      |           |                  |                  |                             |                           | Assinar Pesquisar Novo Concluir Excluir Imprimir |
| Palavras-ch    | nave para pesquisa:  |           |                  |                  |                             | -                         |                                                  |
|                |                      |           |                  |                  |                             |                           |                                                  |
| Sigla:         |                      |           |                  |                  |                             |                           |                                                  |
|                |                      |           |                  |                  |                             |                           |                                                  |
|                |                      |           |                  |                  |                             |                           |                                                  |
|                |                      |           |                  |                  |                             |                           | Lista de Blocos (33 registros):                  |
|                | Número               | Estado    | Geradora         | Disponibilização |                             | Descrição                 | Ações                                            |
|                | 10661                | Aberto    | UFPR/R/SP/SP/DIR | UFPR/R/SP        | PVA - Professor Xavier      |                           | 🖌 📽 🛃 🖉 🖉 🐲                                      |
|                | 10445                | Aberto    | UFPR/R/SP/SP/DIR | UFPR/R/SP/DBD    | Para assinar - Almir Cunico |                           | Pirmanihili ar Place                             |
|                | 10359                | Retornado | UFPR/R/SP/SP/DIR | UFPR/R/SP/SP     | Para assinar - Claudia      |                           |                                                  |

Aguarde a Direção assinar os documentos. Quando isso acontecer, aparecerá um ícone ao lado do número do processo indicando que os documentos foram assinados.

|                              | 4 registros:         |
|------------------------------|----------------------|
|                              | Gerados              |
| 4                            | 23075.009035/2018-73 |
| Um documento foi incluído ou | 23075.008972/2018-10 |
|                              | 23075.008525/2018-52 |

4. Retirando os documentos do bloco.

Depois que os documentos forem assinados, é importante que sejam retirados do bloco, pois quando há documentos já assinados num bloco, é um pouco mais dificultoso assinar apenas os que ainda não foram assinados.

4.1. Para retirar um documento, acesse o bloco (Menu lateral → Blocos de Assinatura) e clique em "Processos/Documentos do Bloco"

|                             | Lista de Blocos (33 registros): |
|-----------------------------|---------------------------------|
| Descrição                   | Ações                           |
| PVA - Professor Xavier      | 1 👔 🔛 🖉 🖌 🧭                     |
| Para assinar - Almir Cunico | Processos/Documentos do Bloco   |
|                             |                                 |

4.2. Selecione os documentos já assinados e clique em "Retirar do Bloco"

| UNIVERSIDADE FEDERAL DO PARANÁ<br>SEI. 3.0.7<br>Para saber+ Menu Pesquisa UFPR/RJSP/SP/DIR 👿 🇮 🕰 🌲 🖋 |       |                                |           |            |                                                         |                                                                                            | r/r/sp/sp/dir 🗾 ☷ 🗷 🌲 🥓 🗐 |                                                                       |
|----------------------------------------------------------------------------------------------------|-------|--------------------------------|-----------|------------|---------------------------------------------------------|--------------------------------------------------------------------------------------------|---------------------------|-----------------------------------------------------------------------|
| Docume                                                                                               | entos | s do Bloco de Assinatura 10661 |           |            |                                                         |                                                                                            | Assinar<br>Lista de       | Retirar do Bloco mprimir Eechar<br>Processos/Documentos (2 registros) |
| Seq                                                                                                  | q.    | Processo                       | Documento | Data       | Тіро                                                    | Assinaturas                                                                                | Anotações                 | Ações                                                                 |
| ✓ 1                                                                                                  | 1     | 23075.009035/2018-73           | 0795790   | 28/02/2018 | PROGRAD: PVA -<br>FORMULARIO 1 - PLANO DE<br>ATIVIDADES | <ul> <li>CRISTIANO BORGES DE CAMARGO DA<br/>SILVA / ASSISTENTE EM ADMINISTRACAO</li> </ul> |                           | / 🖻 🥑                                                                 |
| 2                                                                                                    | 2     | 23075.009035/2018-73           | 0795796   | 28/02/2018 | PROGRAD: PVA -<br>FORMULARIO 1 - PLANO DE<br>ATIVIDADES | <ul> <li>CRISTIANO BORGES DE CAMARGO DA<br/>SILVA / ASSISTENTE EM ADMINISTRACAO</li> </ul> |                           | / 📾 🥹                                                                 |

### 4.3. Confirme

| Confirma retirada dos pro | otocolos selecior | nados do bloco? |
|---------------------------|-------------------|-----------------|
|                           | ОК                | Cancelar        |

Para inserir documentos de outro processo no mesmo bloco, siga os passos a partir do ponto 2.